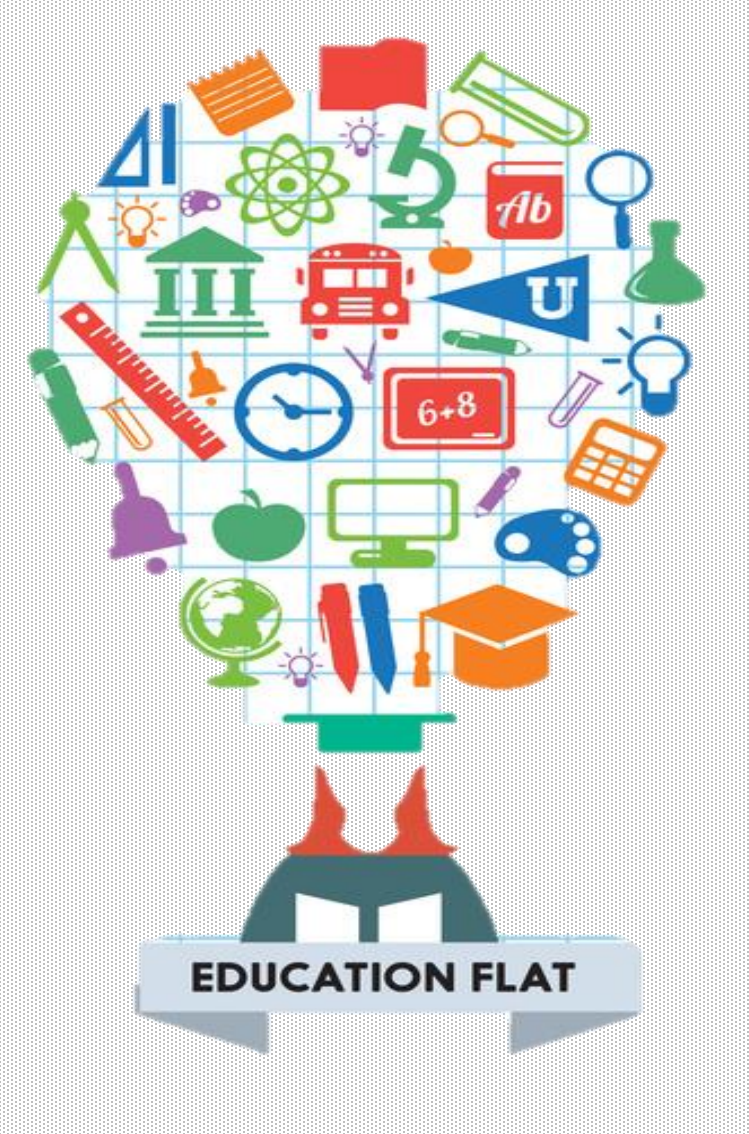

# SCRATCH

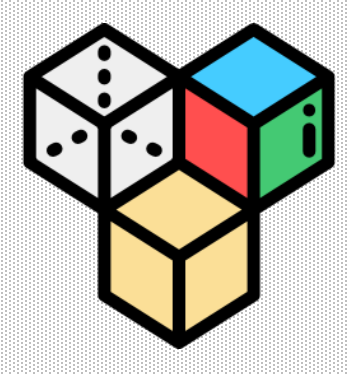

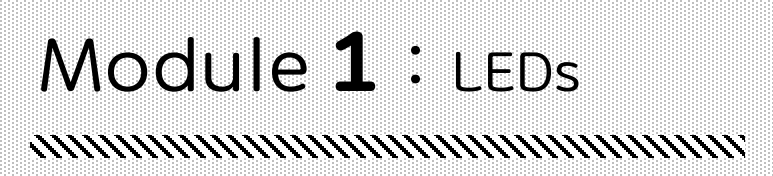

# <u>HUMMINGBIRD</u> 단색 LED, 삼색 LED

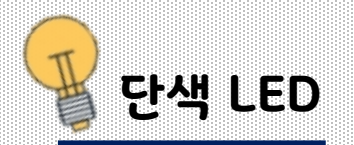

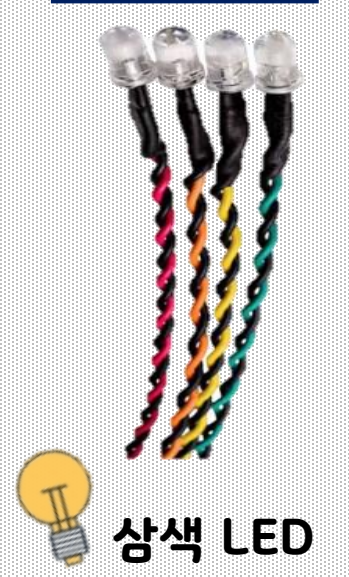

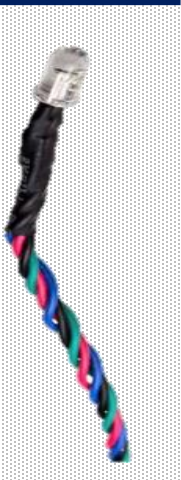

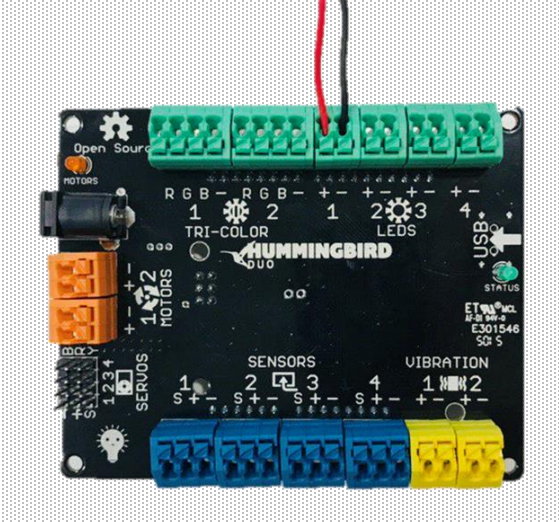

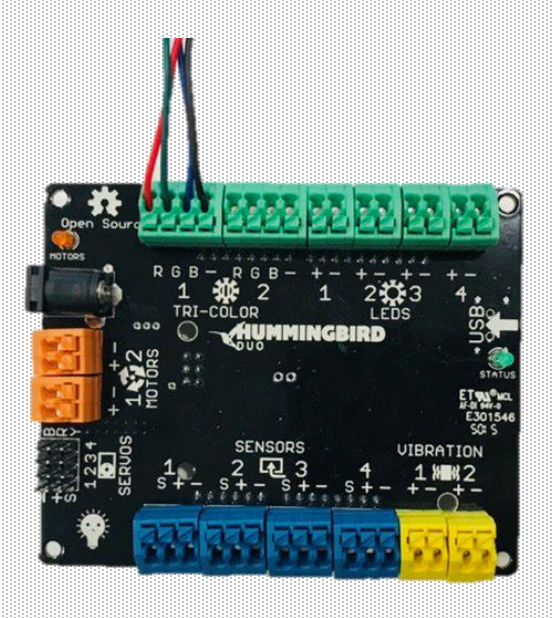

허밍버드 키트에는 두 종류의 LED(Light Emitted Diode)가 있습니다. 두 개의 선으로 이루어진 **단색LED**와 네 개의 선으로 이루어진 **삼색LED** 

www.creartbot.com

### 현재 단색LED는 포트1번에 연결되어 있습니다.

#### 단색LED는 **'LEDS'**부분 **1~4**포트에 4개를 연결 할 수 있습니다. 검은색 선은 '-' 터미널에, 색이 있는 선은 '+'터미널에 연결합니다. 선의 색은 LED 빛의 색과 동일합니다.

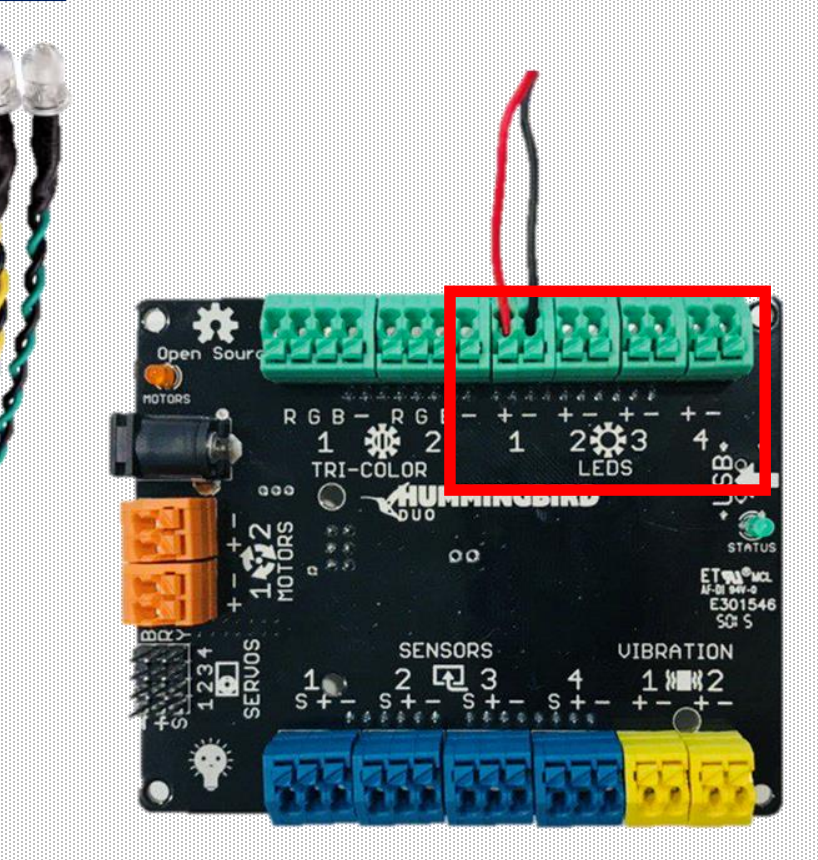

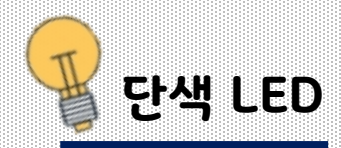

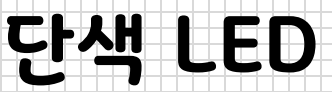

### www.creartbot.com

### 축하합니다. 처음으로 허밍버드 키트를 작동시키셨군요!

#### HB LED블록은 단색LED를 제어하는데 사용합니다. 이 블록에는 두 가지를 입력해야 하는데, 첫 번째 동그라미에는 허밍버드 컨트롤러 'LEDS' 부분에 적혀있는 포트 번호(1~4)를 입력합니다. 다음에는 LED 밝기의 세기(0~100)를 입력합니다. 0은 LED 꺼짐을 의미하고, 100은 LED 최대 밝음을 의미합니다. 단색 LED를 LEDS 포트1에 연결합니다. HB LED블록을 스크립트 영역으로 드래그해 가져옵니다.

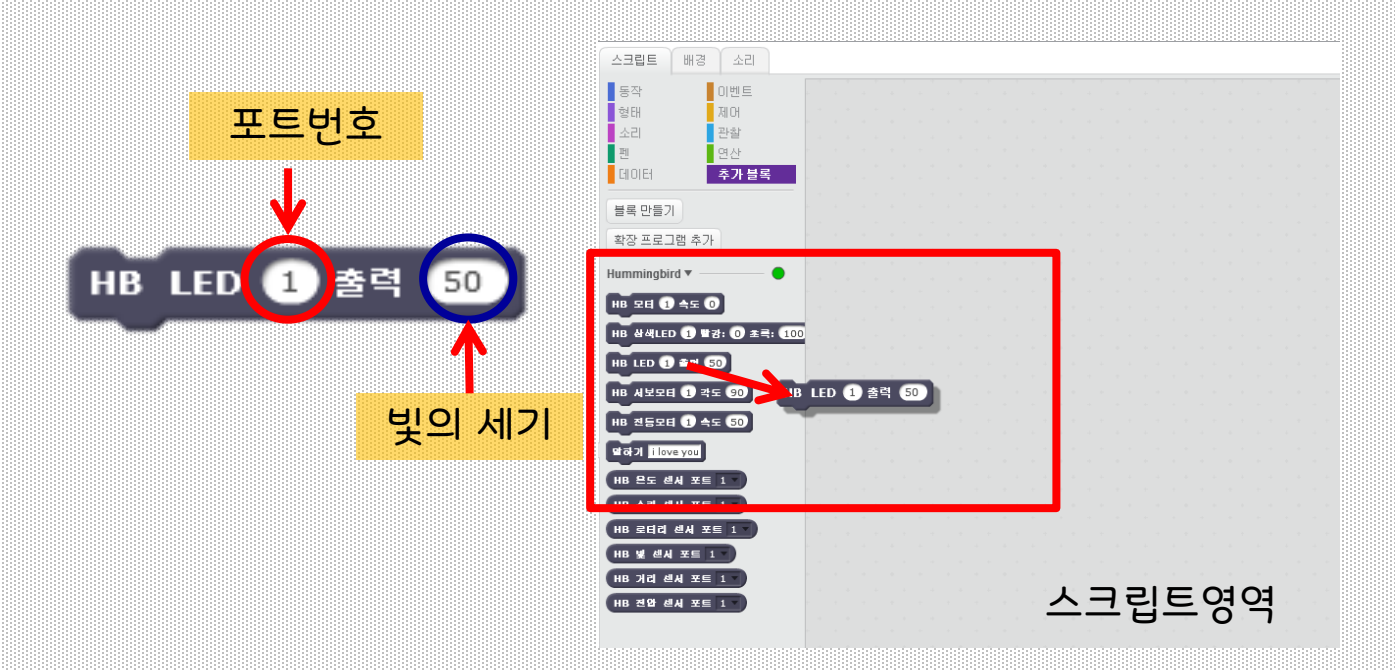

# 스크래치 블록 설명

### Exercise 1.1

블록 속의 숫자를 50에서 0으로 바꾼 뒤 블록을 눌러 실행시켜 봅시다. LED 빛이 꺼지는 것을 볼 수 있습니다. 블록 속의 숫자 0을 100으로 바꾼 뒤 블록을 눌러 실행시켜봅시다. LED 빛이 가장 밝게 켜지는 것을 볼 수 있습니다. 블록 속에 0 ~ 100 사이의 숫자를 자유롭게 넣어봅시다. 다양한 밝기의 빛을 볼 수 있습니다.

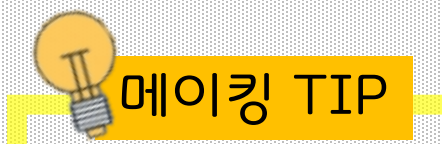

LED 빛은 작게 나타나지만, 스티로폼 공을 이용하면 빛이 퍼지는 것을 볼 수 있습니다.

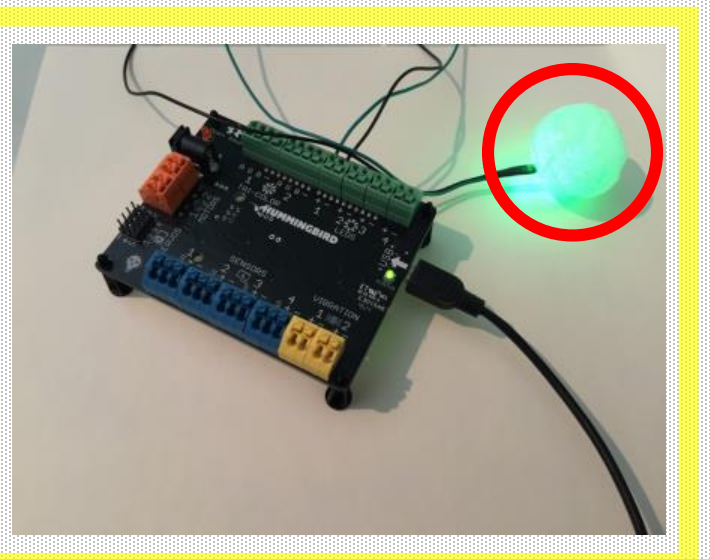

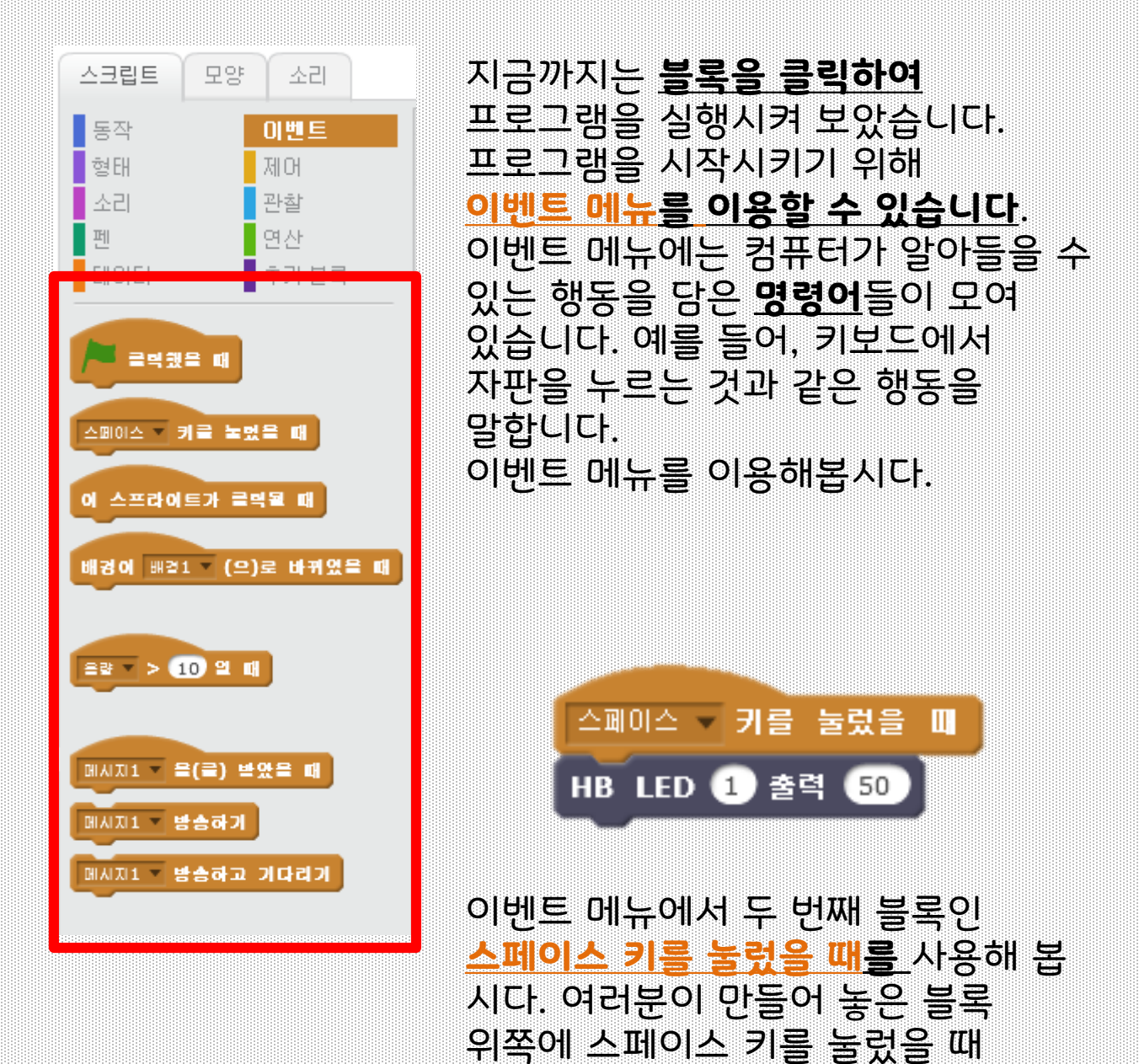

블록을 연결해 봅시다.

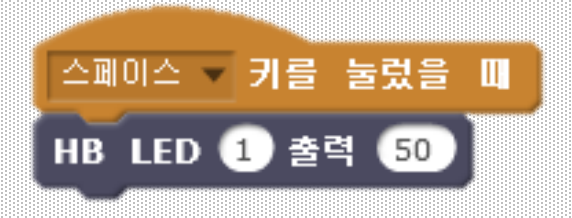

#### 이 <mark>스페이스 키를 눌렀을 때</mark> 블록 모양을 보면 위쪽에는 <u>다른 블록을</u> <u>연결 할 수 없다</u>는 것을 알 수 있습니다.

여러분은 이제 <u>스페이스 키를 눌렀을 때</u>프로그램을 작동시킬 수 있습니다. 스페이스 바를 눌러 LED를 켜 봅시다

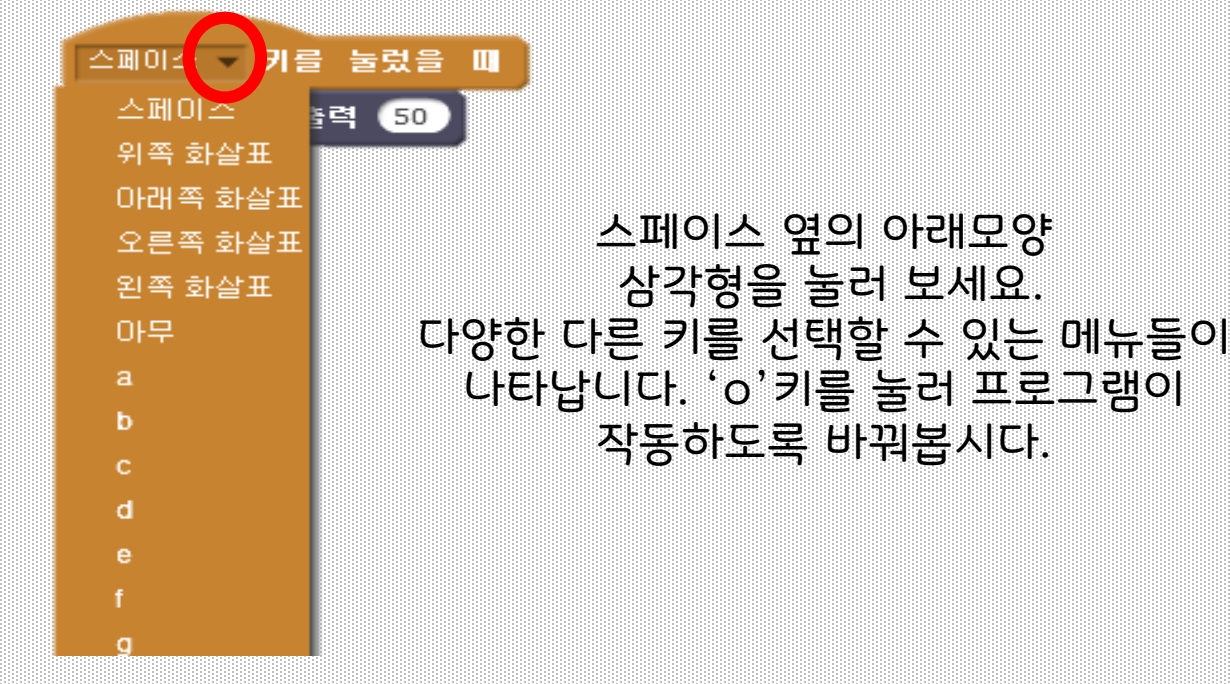

Exercise 1.2 스크립트 영역에서 다양한 스크립트를 작성할 수 있다는 것을 눈치채셨나요? 'x'를 눌렀을 때 LED 빛이 꺼지도록 두 번째 스크립트를 작성해 봅시다.

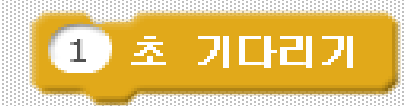

지어 메뉴에서 기다리기 블록을 찾을 수 있습니다. 이 기다리기 블록은 원하는 초 동안 기다린 후 아래블록이 작동하게 해줍니다. 1 초 안에는 <u>자연수 혹은 소수(0.5초)</u> <u>가 들어갈 있습니다.</u>

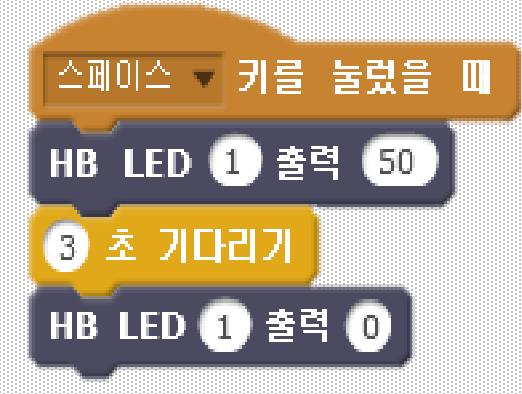

<mark>기다리기 블록</mark>을 이용하여 LED를 특정 시간만큼 켤 수 있습니다. 예를 들어 왼쪽의 프로그램은 LED를 3초 동안 켜진 뒤 꺼질 것입니다.

### **Exercise 1.3**

두 번째 LED를 LED 포트2에 연결합니다. 첫 번째 LED를 2초 동안 켜는 스크립트를 작성합니다. 다음으로 두 번째 LED가 2초 동안 켜지도록 합니다. 그 다음 두 LED는 함께 꺼지도록 작성합니다. 여러분이 작성한 스크립트를 저장하는 것을 잊지 마세요!

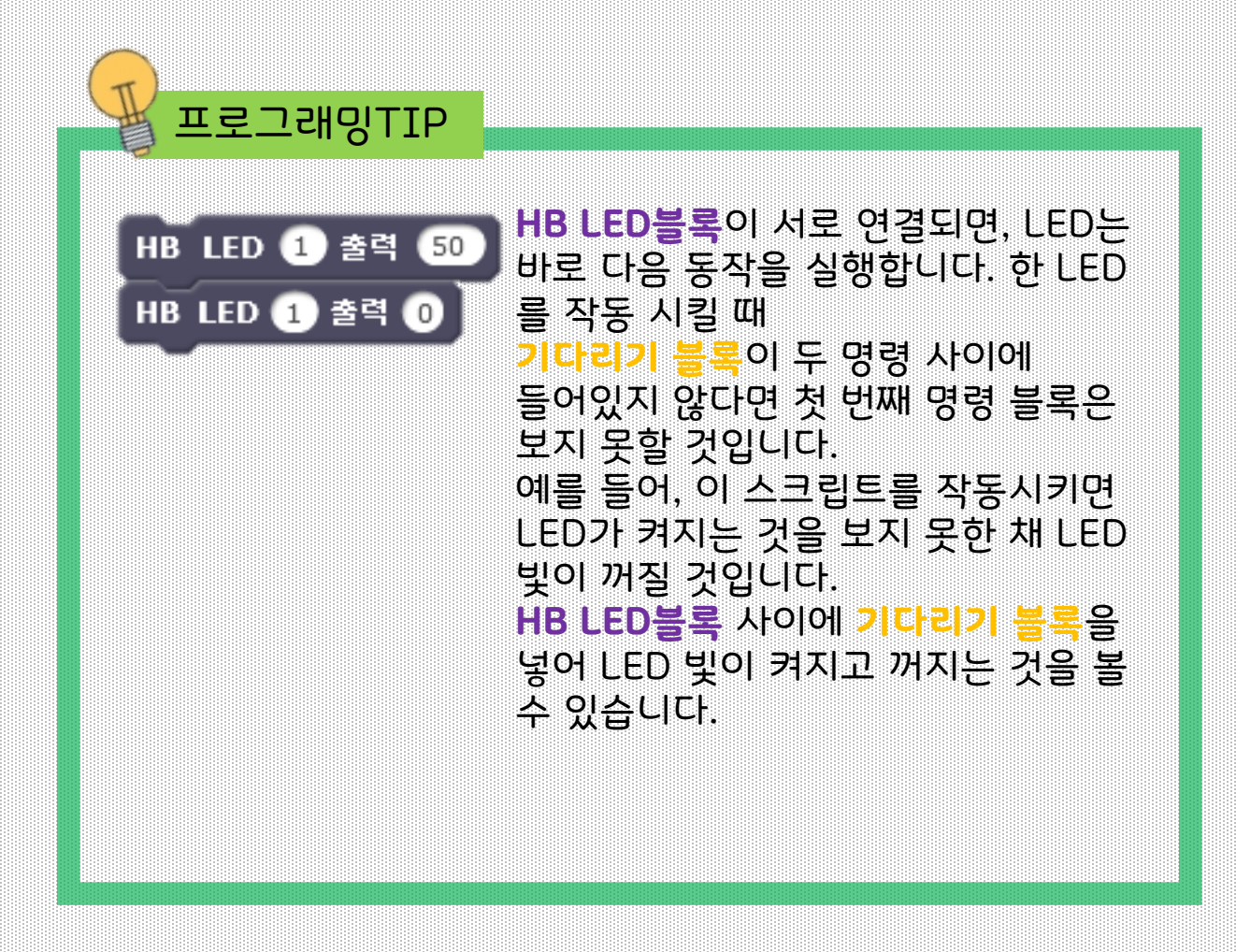

LED꺼짐 명령을 작성하지 않으면 LED가 계속 켜진 상태로 유지됩니다. 여러분이 프로그램을 작성할 때 LED를 끄는 연습은 매우 중요합니다.

### **Exercise 1.4**

두 개의 LED가 서로 다른 빛의 세기로 5초 동안 켜고 두 LED가 함께 꺼지는 스크립트를 작성해 봅시다.